Android system update mi tv

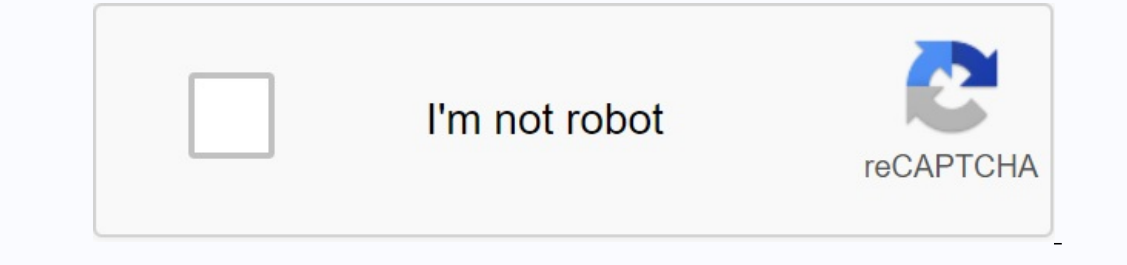

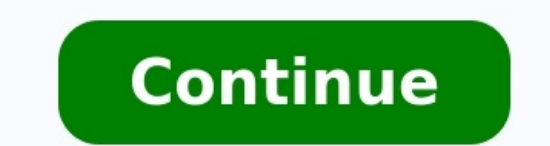

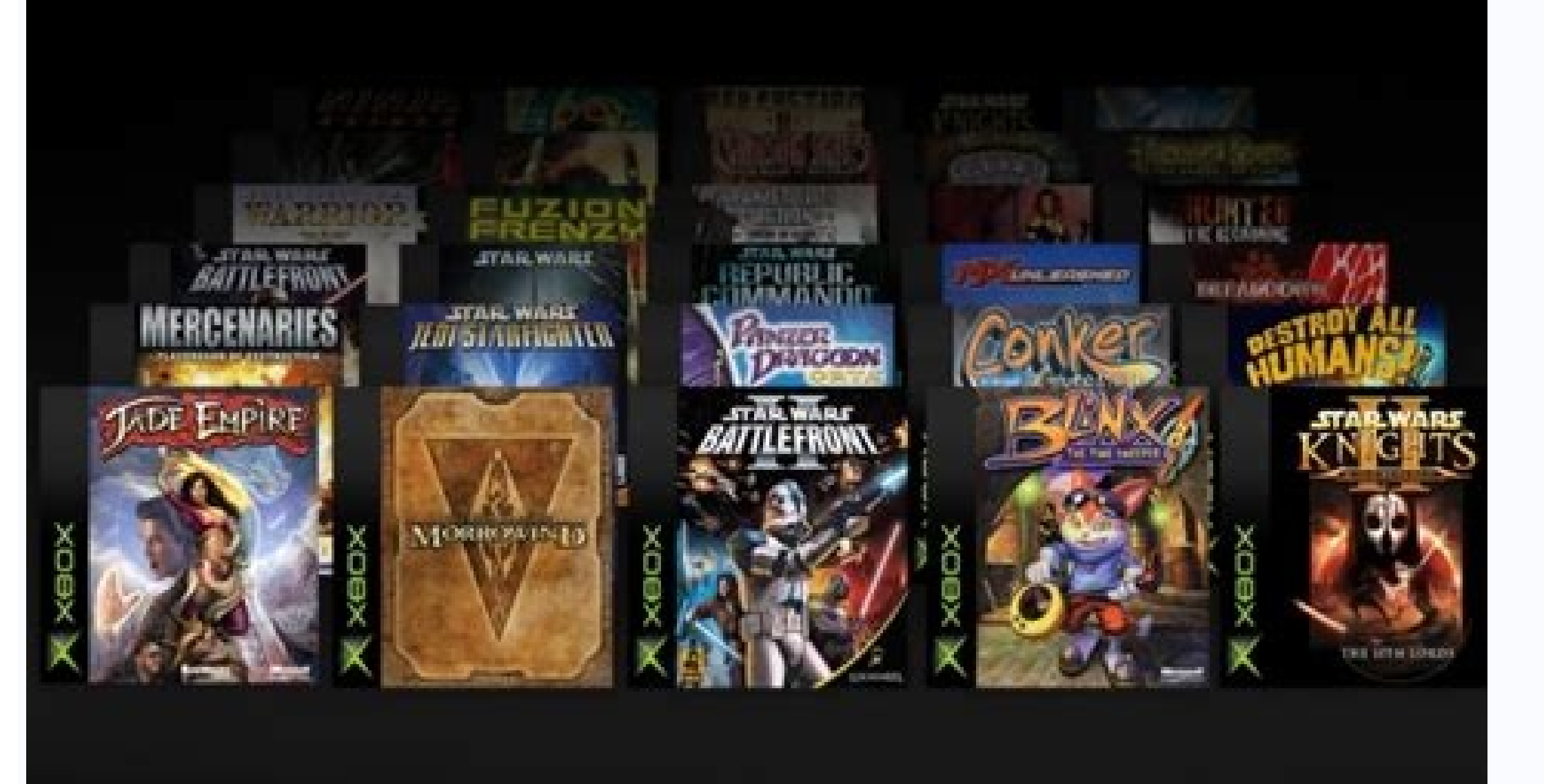

## How to

Connect Surface Pro to TV?

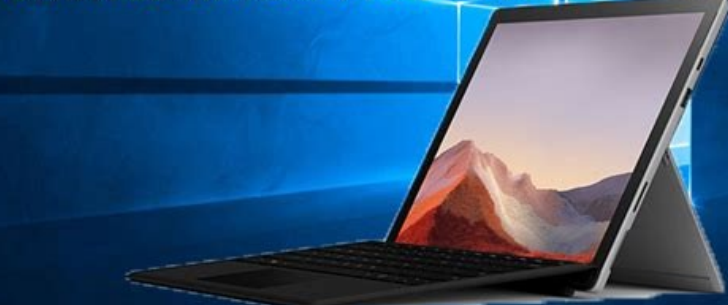

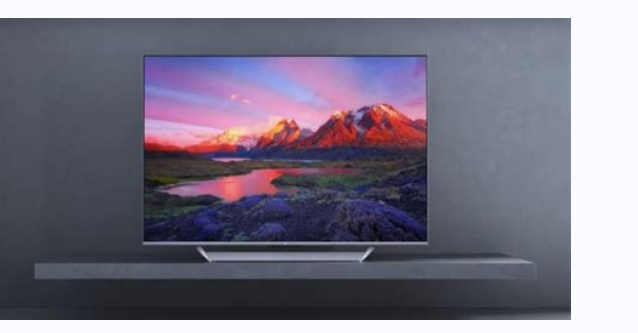

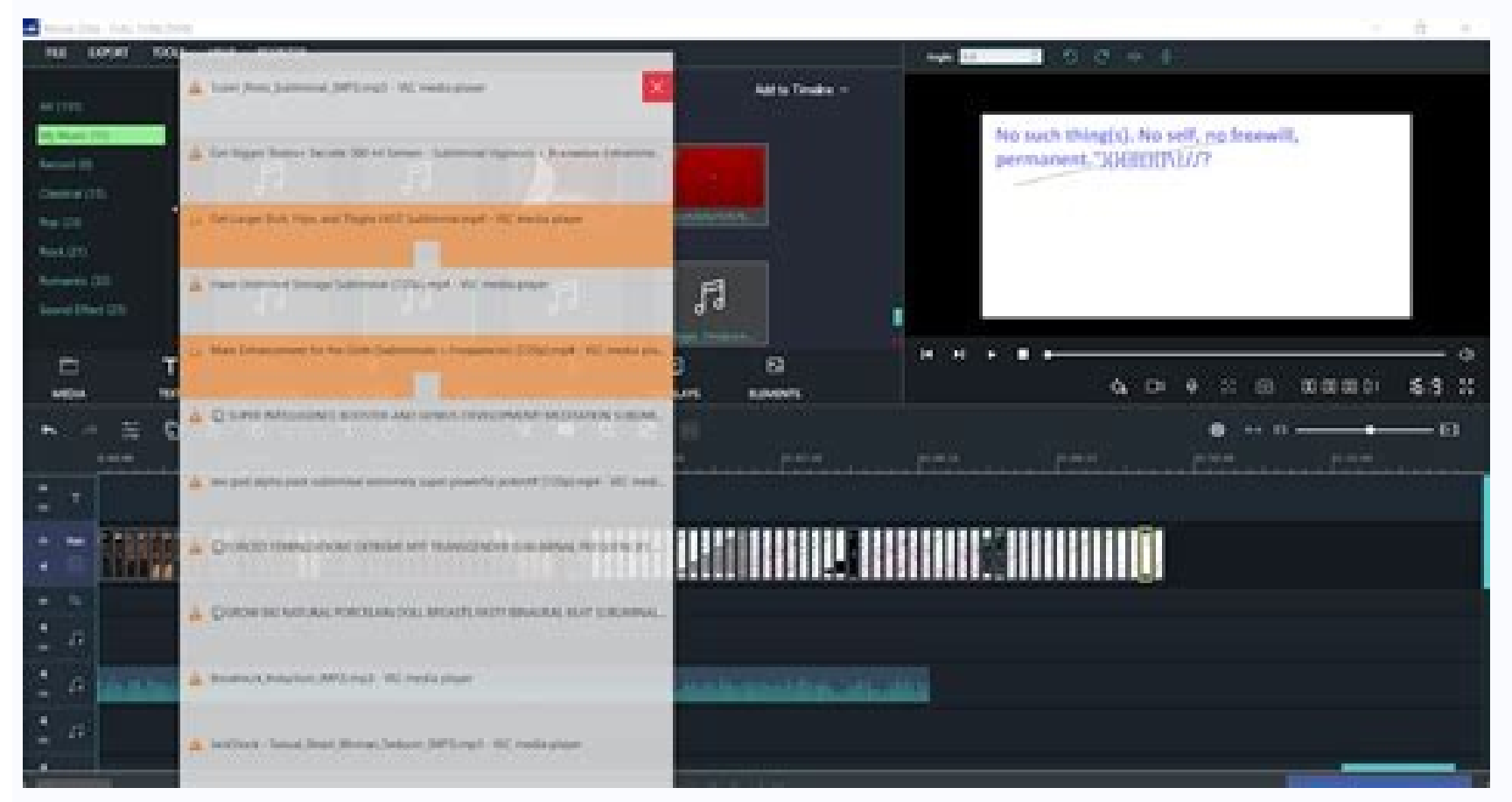

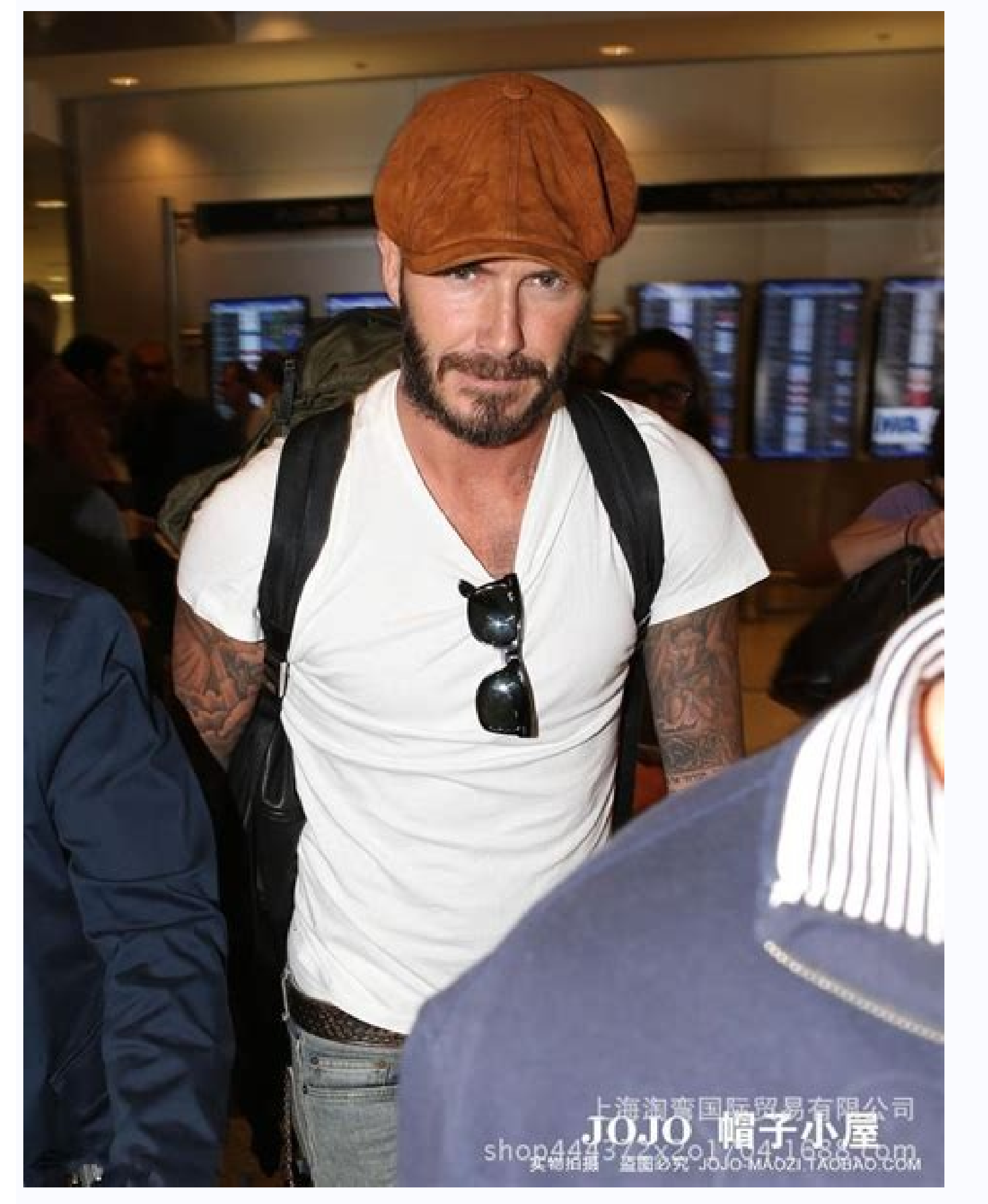

You can find your device's Android version number, security update status, and Google Play level in Settings. You will be notified when an update is available. You can find your Android version, Android security update, and build number here. Download current Android updates If you get a notification that you need to update, tap the toggle area to update. If the message no longer appears or the device has been offline, follow these steps: EU on your smartphone. Below, tap System Update. The update status of the device will be displayed. Follow the instructions on the screen. Google Play security updates and system updates and system updates are installed automatically. So pretend there's an update is available, tap Google security check. If you know there is an update for Google Play, tap Update Google Play. Follow the instructions on the screen. Important Compatibility with Android Updates: Owl devices may not be compatible with newer versions of Android devices. Update not downloaded, if the update is not complete, NDIG is downloading, a new attempt will be made automatically in the next day . You will then receive a message. In it, tap on the receive a message. In it, tap on the receive a message. In it, tap on the receive a message. version of Android on your device. When will the updates be released? Pixels install Android updates in the background. Below are the installed update status, and Google Play system level. You will be notified as soon as an update is available. You can also check for updates. Check the Android version. Open your smartphone's settings. Tap on your phone's Android version below. Here you will find your Android version, Android version, Android version, Android version, open it and tap the update button. If the notification is no longer visible or the device is offline, do the following: Open your smartphone's settings. Click on system update below. The update status of your device is displayed. Follow the instructions on the screen. Get security updates are installed automatically. Open the "Settings" app on your device to check for an update. Tap on Security. Check for updates: If you want to know if a security update is available, tap Google Play system update. Follow the instructions on the screen. Availability of Android updates Important: Older devices may not be compatible with newer versions of Android. Update issues are not capturing enough storage If you get the message "Not enough storage space", use these links to fix the problem: Pixel Other Android devices can't download, it will be a new try it will be a new try it will be a new trial after downloading for a few days A new attempt will be made automatically. You will then receive a notification. Tap the button on the button. Update your Android version To install security updates on your device, you must be running the latest available version of Android to receive the latest security updates. When will updates be released? Pixel installs Android updates in the background. Installed updates will happen laterActively found pixels. Other Android devices automatically restart many Android smartphones when installation is completed, the updates become activated. Additional information, how can we improve the site? When ordinary updates work on Android TV, not only make your TV faster and more efficient, but also offer new features. We offer two ways to update the software invites you to your computer. If you want to do this, you must accept the terms of use and then click the "Download" button. Open the installation file and drag the file ending with "PKG" to the main USB catalog. For the next steps, the TV should not be connected to the internet - neither cable nor WI -I. The product software must be installed in case of delivery before upgrading. If you want to do this, "Settings> TV> Storage Management> Go to the system status and then click" All "option. Now turn off the TV and remove it from the power supply for a minute. Install a USB file. Now, when you open the TV, the update should start automatically. Just follow the instructions on the screen. From a power supply. We will explain how to build and use your Android TV paradise. Is CEC functionality and the stability of the device as a whole a way to limit initial design? Thank you. Reactions: Mr.Metal and Jsareresjun\_Brz\_ce HI, I updated my Xiaomi Mi-TV stick to create PI.1727 via OTA and without CEC HDMI The functionality and stability of the device as a whole is a way to limit the previous structure? Thank you. How did you update via OTA? Mine over Wi-Fi is updated and only works with fantastic gymnastics to cool it down. Article ID: 00116953/Finally, Dress: 26/05/2022 IMPORTANT: This article applies to certain products only. Use the applicable products at the top of this article. To get the most out of your Android or Google TV, you need to make sure it is updated with the latest firmware updates and Sony and Google. TV updates include important features and apps as well as bug deposits and functional improvements. Before starting the TV, you must be connected to the Internet using a wireless or wireless network to perform system updates. As an alternative, you can download updates on USB Flash and install the update via USB TV. Continue with section 3 to update the USB. Download and install updates using a USB flash device. If you are unsure of your TV type, read if your Bravia TV has Google TV, Android TV! Reference. Screen may vary slightly depending on land version, model or firmware. The benefits of new and new individual software download page. In the research field (e.g. KD-55XH8096), enter the TV model name (e.g. KD-55XH8096), then click the switching factory. If you do not know the name of your TV model, you can use the sticker on the bottom left side of the TV. Other options are where the disappointment and section, click on the instructions on the update page. 1. Prepare whether TV updatesGet software updates automatically to get software updates. When setting a TV, make sure you are looking for updates or automatic software settings automatically. The W800 series always receives software updates automatically and has no settings to change this option. If the TV receives an update, new software without debugging will be displayed on the screen. Go to Part 2. Download the updates directly from the Internet and settings are installed on the settings if it is automatically loaded in standby mode. Will your TV check automatically updates? You want to check, automatically updates? You want to check automatically updates? remote control has a button, you can also display the system software screen -update by clicking on the certificate and selecting the most popular support solutions. Note. If the settings are automatically installed to turn off, check the updates manually. If you want to manually check the manual check, select the system described above, and then select the software update. For Android TV, click "House" on the remote control of the help button can also display the aid by turning the button. The next steps can be supported by the TV menu: the status and diagnosis of the system update. Prepare during automatic software search or automatically downloades on the set. Note: If the settings are automatically searched for the software update is manually adjusted regardless of whether it is available. In case of instructions, you can find the system software update as described above, then you can search for a system software update or update software. Software update.